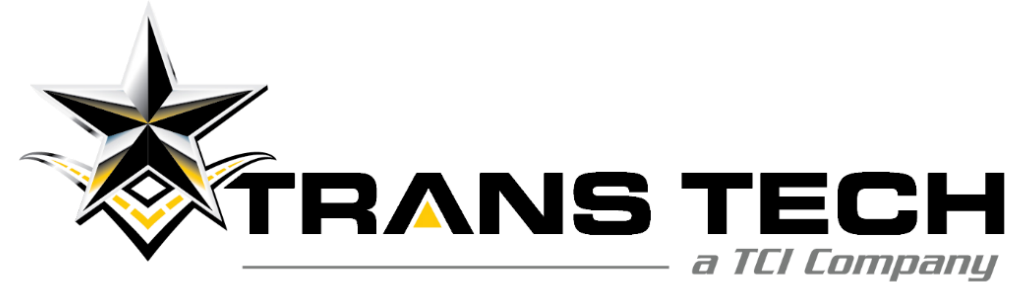

#### Warranty Website Training

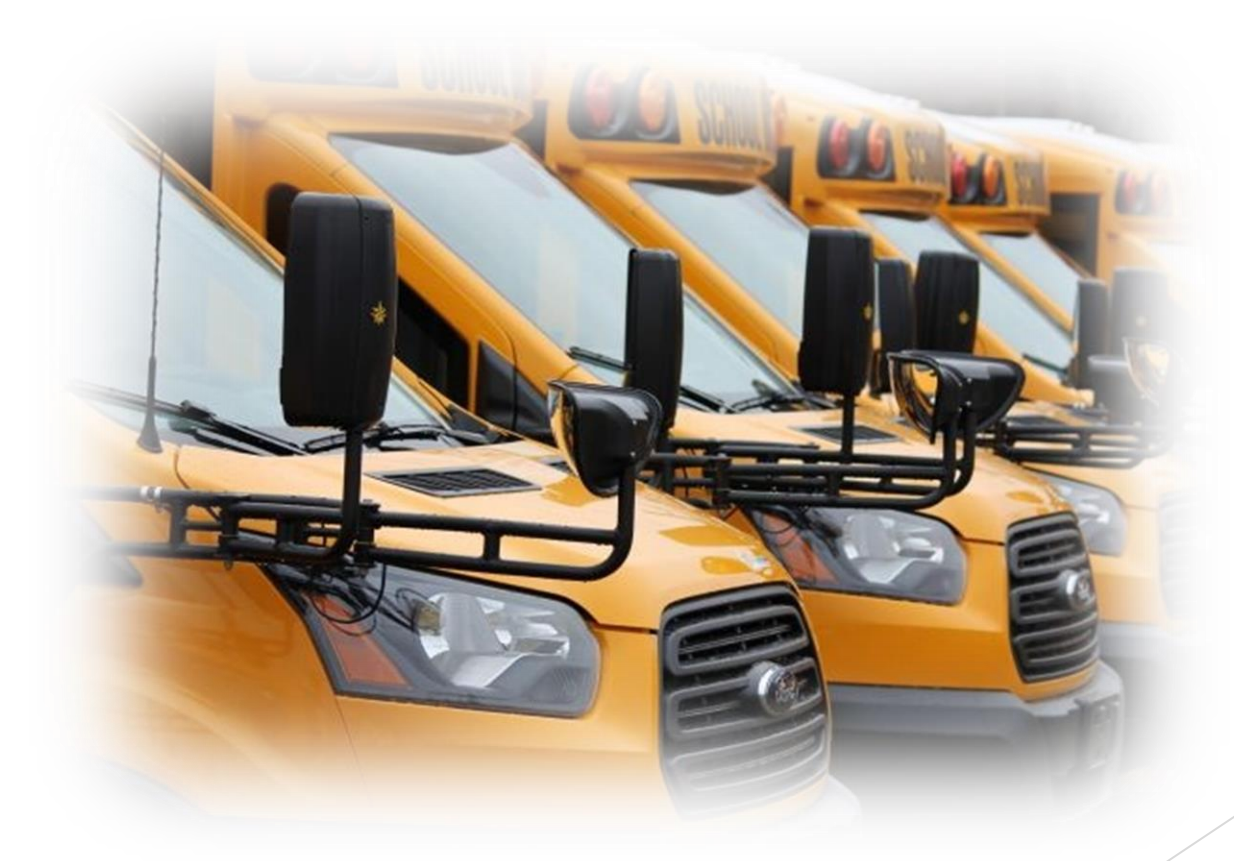

TransTech Bus 7 Lake Station Road Warwick, New York 10990

# **Claiming Warranty Work**

- All warranty work costing more than \$250, including parts, needs Pre-Authorization to be warrantable.
- All Pre-Authorizations need to have an itemized estimate attached before approval can be given.
- All Claims need to have a repair order attached before approval can be given.
- All Claims/Pre-Auths must adhere to policy.

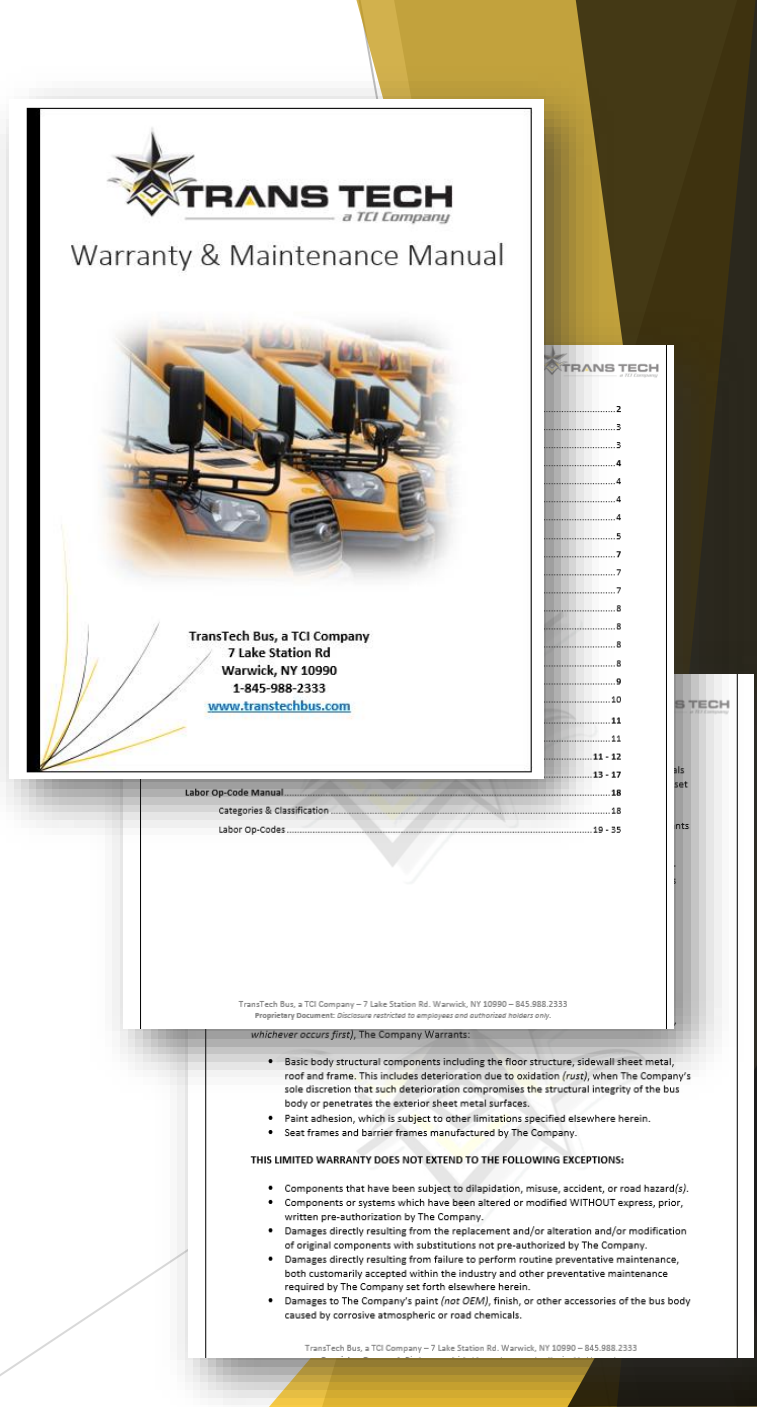

- ► Log in to our Warranty Website:
- http://www.optimumautosolutions.com/OWTranstech/Login.aspx

| TRANS TECH                                                                |  |
|---------------------------------------------------------------------------|--|
| Username:<br>Password:                                                    |  |
| Login<br>Forgot Password?                                                 |  |
| Copyright © 2009-2015 Optimum US. All rights reserved. powered by Optimum |  |

Next, mouse over the "Claims" Tab and click "Pre-Auth Entry"

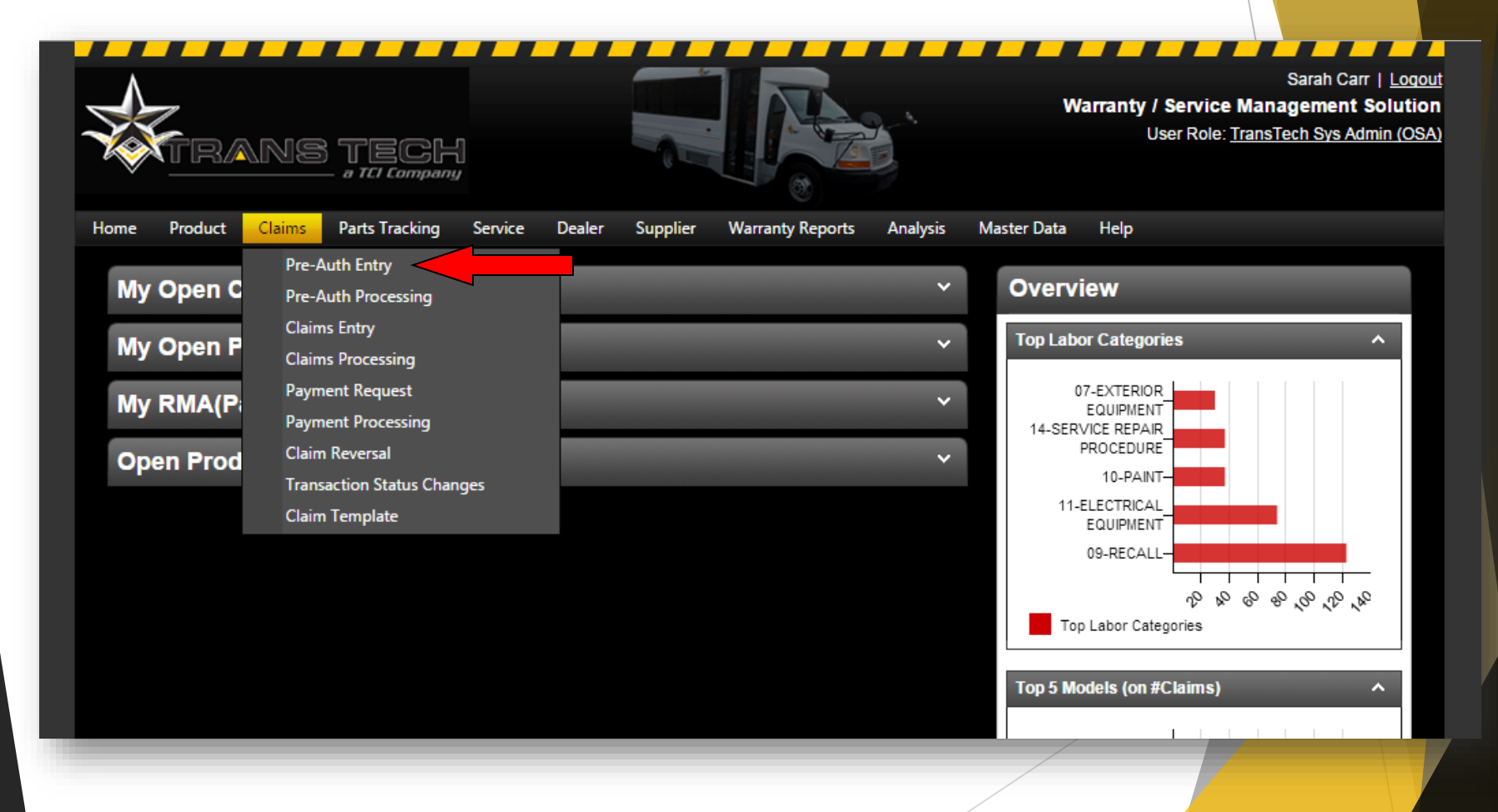

Next, in the top right corner of the screen, click "Add New"

|             | ans 1                                          | TECH<br>TCI Company                         |                               |                                                                                                    | Warranty                                                                | <b>y / Service Ma</b><br>User Role: <u>Trar</u> | Sara<br>anagen<br>nsTech S | n Carr   <u>Loc</u><br>nent Soluti<br>Nys Admin (O |
|-------------|------------------------------------------------|---------------------------------------------|-------------------------------|----------------------------------------------------------------------------------------------------|-------------------------------------------------------------------------|-------------------------------------------------|----------------------------|----------------------------------------------------|
| ome Product | t Claims Pa                                    | rts Tracking                                | Service Dealer Supplier Warr  | anty Reports Analy                                                                                   | sis Master Data Help                                                    |                                                 |                            |                                                    |
| Dro Auth    | Entr                                           |                                             |                               |                                                                                                    |                                                                         |                                                 | 📥 Ada                      |                                                    |
| Pre-Auth    | Entry                                          |                                             |                               |                                                                                                    |                                                                         |                                                 | - Auc                      | INew                                               |
| Pre-Auth    | Entry                                          |                                             |                               |                                                                                                    |                                                                         |                                                 | - Auc                      | INew                                               |
| Pre-Auth    | Pre-Auth Date                                  | Status                                      | Dealer                        | Model                                                                                                | VIN                                                                     | Total                                           | Edit                       | Delete                                             |
| Pre-Auth#   | Pre-Auth Date                                  | Status<br>All 🗸                             | Dealer                        | Model                                                                                                | VIN                                                                     | Total                                           | Edit                       | Delete                                             |
| Pre-Auth#   | Pre-Auth Date                                  | Status<br>All 🔹                             | Dealer<br>Complete Coachworks | Model<br>7 ¥<br>DW7+9195                                                                             | VIN                                                                     | Total<br>\$2,010.00                             | Edit                       | Delete                                             |
| Pre-Auth#   | Pre-Auth Date 05/05/2015 05/01/2015            | Status<br>All<br>Claim<br>Approved          | Dealer                        | Model           7         7           DW7+9195         5           SC139DSSA500         7            | VIN                                                                     | Total<br>\$2,010.00<br>\$976.50                 | Edit                       | Delete<br>©                                        |
| Pre-Auth#   | Pre-Auth Date 05/05/2015 05/01/2015 04/29/2015 | Status<br>All<br>Claim<br>Approved<br>Claim | Dealer                        | Model           7         7           DW7+9195         7           SC139DSSA500         SC159DSSA509 | VIN<br>7<br>1GBE5V1GX9F409329<br>1GB3G2BG8C1182726<br>1GB3G3BL8D1169530 | Total<br>\$2,010.00<br>\$976.50<br>\$250.56     | Edit                       | Delete<br>S<br>S<br>S                              |

From here, you input the basic information on the repair and click "Save"

| e Product                      | Claims             | Parts Tracking | Service | Dealer     | Supplier | Warranty Reports   | Analysis   | Master Data | Help |       |
|--------------------------------|--------------------|----------------|---------|------------|----------|--------------------|------------|-------------|------|-------|
| re-Auth Er                     | ntry               | _              | _       |            | _        | _                  | _          | _           |      | New   |
| Total Requeste<br>Basic Inform | d Amount:<br>ation | \$0.00         |         |            |          |                    |            |             |      | Print |
| Pre-Auth                       | Number*:           | PRES12606      |         |            |          | Pre-Auth Date *:   | 5/6/2015   |             |      |       |
| Repair                         | Order No:          |                |         |            |          | Failure Date:      |            |             |      |       |
| Pre/                           | Auth Type:         | Warranty       |         | •          |          | In Date *:         |            |             |      |       |
|                                | Dealer *:          | Please select  |         | <b>▼</b> ■ | In O     | dometer Reading *: |            |             |      |       |
| Body                           | Number *:          |                |         |            |          | Campaign Code:     | Please Sel | ect         | •    |       |
|                                | VIN *:             |                |         |            |          | Notes:             |            |             |      |       |
|                                | Make:              |                |         |            |          |                    |            |             |      |       |
|                                | Model:             |                |         |            |          |                    |            |             |      |       |
| Me                             | odel Year:         |                |         |            |          |                    |            |             |      | 11    |
|                                |                    |                |         |            |          |                    |            |             |      |       |

Next, you will add the labor of your claim

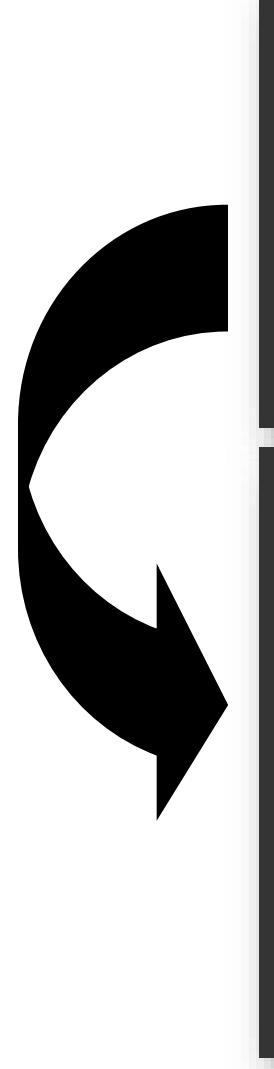

| xpand All Collapse All                                                      |                   | Total Labor C                                         | laimed: \$0.00 |     | Total Part Claimed: \$0.00 |
|-----------------------------------------------------------------------------|-------------------|-------------------------------------------------------|----------------|-----|----------------------------|
| Labor Operations                                                            | Labor Description | Standard Hour                                         | s Requested Ho | urs |                            |
|                                                                             |                   | No Labor added.                                       |                |     |                            |
| Attachments                                                                 |                   |                                                       |                |     | 🕐 Add                      |
| Att                                                                         | ached Files       | 1                                                     | Description    | Int | ernal Delete               |
|                                                                             | γ                 |                                                       | Y              | T T |                            |
| o records to display.                                                       |                   |                                                       |                |     |                            |
|                                                                             |                   |                                                       |                |     |                            |
| Commente                                                                    |                   |                                                       |                |     |                            |
|                                                                             |                   |                                                       |                |     |                            |
| abor Information                                                            |                   |                                                       |                |     | 🕢 Close                    |
| Sub-let                                                                     | 4                 | Complaint Code: Die                                   | aca Salart     | •   |                            |
| Labor Operation *:                                                          | <i>p</i> <b>(</b> | Complaint:                                            |                |     |                            |
| Hours *:                                                                    |                   |                                                       |                |     |                            |
| Failure Reason *: Please                                                    | Select 🔻          |                                                       |                |     |                            |
| Operation Description:                                                      |                   | Cause:                                                |                |     | ~                          |
|                                                                             |                   |                                                       |                |     |                            |
| Labor Category:                                                             |                   |                                                       |                |     |                            |
| Labor Category:<br>Labor Sub Category:                                      |                   |                                                       |                |     |                            |
| Labor Category:<br>Labor Sub Category:<br>Standard Rate:<br>Standard Hours: |                   | Correction:                                           |                |     |                            |
| Labor Category:<br>Labor Sub Category:<br>Standard Rate:<br>Standard Hours: |                   | Correction:                                           |                |     |                            |
| Labor Category:<br>Labor Sub Category:<br>Standard Rate:<br>Standard Hours: |                   | Correction:                                           |                |     |                            |
| Labor Category:<br>Labor Sub Category:<br>Standard Rate:<br>Standard Hours: |                   | Correction:<br>Notes:                                 |                |     |                            |
| Labor Category:<br>Labor Sub Category:<br>Standard Rate:<br>Standard Hours: |                   | Correction:                                           |                |     | &                          |
| Labor Category:<br>Labor Sub Category:<br>Standard Rate:<br>Standard Hours: |                   | Correction:                                           |                |     | &                          |
| Labor Category:<br>Labor Sub Category:<br>Standard Rate:<br>Standard Hours: |                   | Correction:<br>Notes:                                 |                |     |                            |
| Labor Category:<br>Labor Sub Category:<br>Standard Rate:<br>Standard Hours: |                   | Correction:<br>Notes:<br>Save Cancel<br>Total Labor C | laimed: \$0.00 |     | Total Part Claimed: \$0.00 |

| ⋆To find a labor code:                                                                                                    | tion                                                | Search                                                                                                    |                                                                                                    |               |           |                 | x              |
|----------------------------------------------------------------------------------------------------|-----------------------------------------------------|----------------------------------------------------------------------------------------------------|----------------------------------------------------------------------------------------------------|---------------|-----------|-----------------|----------------|
|                                                                                                    | Suc                                                 | Category                                                                                                    | Sub Category                                                                                             |               | Search    |                 |                |
|                                                                                                    | peration                                            | Please Select                                                                                                    | Please Select                                                                                            | ۲             |           | G               | <mark>0</mark> |
| Search         Sub       Category         Sub       Category         Please       Select         Hou       Please         Base       Labor No         Short Description       11-024         R & R 1490/1507 CIRCUIT BOARD       O         ateg       Integer of R         I Ho       Integer of R | Hou<br>Reasc<br>escrip<br>Categ<br>Jard R<br>ard Hc | Please Select<br>Structure<br>04-HVAC<br>Equipment<br>10-PAINT<br>06-INTERIOR EQUIPM<br>07-EXTERIOR EQUIPMEN<br>11-ELECTRICAL EQUIP<br>12-SEATING EQUIPMEN<br>13-SPECIAL-NEEDS VI<br>Other<br>01-CHASSIS PREP/MO<br>02-BODY STRUCTURE<br>03-HEATING AND VEN<br>05-DOOR, WINDOW, A<br>09-RECALL<br>14-SERVICE REPAIR P | ENT<br>ENT<br>IT<br>PMENT<br>INT<br>EHICLE EQUIPMENT<br>DIFICATION<br>ITILATION<br>AND GLASS<br>ROCEDURE |               |           |                 |                |
|                                                                                                    | ose A                                               |                                                                                                    |                                                                                                    |               |           |                 | ital Pa        |
|                                                                                                    | rations                                             | Lab                                                                                                    | or Description                                                                                           | Standa        | ard Hours | Requested Hours |                |
|                                                                                                    |                                                     |                                                                                                    |                                                                                                    | No Labor adde | ed.       |                 |                |
| e A<br>tions Labor Description                                                                                                    | Standard                                            | Hours Requested H                                                                                                    | ours                                                                                                    | tal Par       |           |                 |                |

Most labor codes have preset hours associated with the repair. If the repair took longer than the preset time, the claim must to go through the Pre-Authorization process.

Next, amend the hours allotted, and add failure reason.

Then, enter Complaint, Cause, Correction and click "Save"

| abor Information       |                             |         |                 |                          | Close                     |
|------------------------|-----------------------------|---------|-----------------|--------------------------|---------------------------|
| Sub-let:               |                             | (       | Complaint Code: | Please Select 🔹          |                           |
| Labor Operation *:     | 11-024                      | 🖌 👂     | Complaint:      | CUSTOMER STATES ELECTRIC | C DOOR WON'T              |
| Hours *:               | 0.30                        |         |                 |                          |                           |
| Failure Reason *:      | 01 - Component defect       | •       |                 |                          |                           |
| Operation Description: | R & R 1490 / 1507 CIRCUIT B | OARD    | Cause:          | BAD CIRCUIT BOARD        |                           |
| Labor Category:        | 11-ELECTRICAL EQUIPMENT     | г       |                 |                          |                           |
| Labor Sub Category:    | Other                       |         |                 |                          |                           |
| Standard Rate:         | \$95.00                     |         |                 |                          |                           |
| Standard Hours:        | 0.30                        |         | Conection.      | REMOVE AND REPLACE CIRCU | JIT BOARD                 |
|                        |                             |         | Notes:          |                          | ~~~~                      |
|                        |                             |         |                 |                          |                           |
|                        |                             | _       |                 |                          | 4                         |
|                        |                             | s       | ave Cancel      |                          |                           |
| cpand All Collapse All |                             |         | Total Lab       | oor Claimed: \$0.00      | Total Part Claimed: \$0.0 |
| Labor Operations       | Labor Desc                  | ription | Standard I      | Hours Requested Hours    |                           |

#### •To add parts to a labor line:

|                                            |                               |                          | -                       |                 |                           |                 |                    |             |        |                |            | 11     |
|--------------------------------------------|-------------------------------|--------------------------|-------------------------|-----------------|---------------------------|-----------------|--------------------|-------------|--------|----------------|------------|--------|
|                                            |                               |                          | Save                    | Cance           | abor Claimer              | 1. \$28.50      |                    |             | т      | otal Da        | rt Claim   | 02 ·bo |
| Line# Labor Op                             | perations                     | Operatio                 | n Description           | Claim           | Claimed Hours Total Claim |                 |                    | Parts 8     | Exp.   | View           | Edit       | Delete |
| ······································     |                               | R & R 1490 / 1507        | CIRCUIT BOARD           |                 | 0.30                      |                 | \$28.5             | D Parts &   | Exp.   | <b>M</b>       | 2          | 8      |
|                                            |                               |                          |                         |                 |                           |                 |                    |             |        |                |            |        |
| rts & Expenses                             |                               | _                        |                         |                 | _                         |                 |                    |             |        |                |            |        |
| Claim Code: CL13149                        | Lab                           | or Code: 11-024          | Labor Description: F    | R & R 1490 / 15 | 07 CIRCUIT BOAR           | RD              |                    |             |        |                |            |        |
| arts                                       |                               |                          |                         | т               | otal Parts Claimed        | l for Labor 11- | <b>024:</b> \$0.00 |             |        |                |            |        |
| Part No                                    | Part                          | Description              | Qty Rate                | Total Claim     | Return/Replace            | ement Causal    | No<br>Charge       |             |        |                |            |        |
|                                            | Search<br>Part Number<br>1490 | Parts<br>or Description: | Classification:         | Sub-C           | lassification:            | Sup             | plier part:        |             | Sea    | rch <u>Cle</u> | ear Search |        |
| Search Parts<br>art Number or Description: | Part No                       |                          | Part Description        |                 | Unit Price                | Qty             | Return             | Replacement | Causal | No<br>harge    | Add Part   |        |
|                                            | 567101                        | SB11-39 CUSHIC           | ON FOAM ONLY - CEW20149 | 039             | \$36.71                   | 1               |                    |             |        |                | Add Part   |        |
| Miscellaneous Expenses                     | 800104                        | 1490 BOARD               |                         |                 | \$280.00                  | 1               |                    |             |        |                | Add Part   |        |
|                                            | 800104T                       | 1490 & 1507 TEF          | RMINAL                  |                 | \$0.25                    | 1               |                    |             |        |                | Add Part   |        |
|                                            | Miscella                      | neous Expenses           |                         |                 |                           |                 |                    |             |        |                |            |        |
| -                                          |                               |                          |                         |                 |                           |                 |                    |             |        |                |            | _1     |
| Once                                       | vou h                         | ave adde                 | d the part              | click           | "Back                     | én              |                    |             |        |                |            |        |
| FOREC                                      | you n                         |                          | a the pure,             | CUC             |                           | •               |                    |             |        |                |            |        |

•At this point, you can either continue adding labor lines and parts or you can finish the Pre-Authorization by adding the estimate for the repair

•To do this, you need to click "Add" in the "Attachments" portion of the screen

|         | Line#  | Lat   | or Operations | Operation [          | Description | Cla      | imed Hours  | Total ( | Claim   | Parts &      | LExp.  | View  | Edit | Delet              |
|---------|--------|-------|---------------|----------------------|-------------|----------|-------------|---------|---------|--------------|--------|-------|------|--------------------|
| $\odot$ | 1      | 11-02 | 4             | R & R 1490 / 1507 CI | RCUIT BOARD |          | 0.30        |         | \$28.50 | Parts (      | & Exp. | 2     | 2    | 8                  |
|         | Part I | No    | Par           | rt Description       | Qty         | Rate     | Total Claim | Return  | Causal  | No<br>Charge |        |       |      |                    |
| 8       | 800104 |       | 1490 BOARD    |                      | 1.00        | \$280.00 | \$280.00    |         |         |              |        |       |      |                    |
|         |        |       |               |                      | 1.00        | 0200.00  | \$200.00    |         |         |              |        |       |      | •                  |
| Atta    | ichmei | nts   |               |                      | 1.00        |          | 3200.00     |         |         |              |        |       |      | <b>O</b> A         |
| Atta    | ichmei | nts   | Att           | ached Files          | 1.00        |          | Descripti   | on      |         |              | Int    | ernal |      | € A                |
| Atta    | ichmei | nts   | Att           | ached Files          |             |          | Descripti   | on      |         |              | Int    | ernal |      | <b>●</b> A<br>Dele |

•Once you are satisfied that you have everything on the claim

that you need, hit "Save & Submit"

| Total Requested Amount: | \$308.50       |                                                                                                    |                        |                        |              |    |
|-------------------------|----------------|----------------------------------------------------------------------------------------------------|------------------------|------------------------|--------------|----|
| Basic Information       |                |                                                                                                    |                        |                        |              |    |
| Pre-Auth Number *:      | PRES12606      |                                                                                                    | Pre-Auth Date *:       | 5/6/2015               |              |    |
| Repair Order No:        | TRAINING       |                                                                                                    | Failure Date:          | 5/5/2015               |              |    |
| PreAuth Type:           | Warranty       | T                                                                                                    | In Date *:             | 5/6/2015               |              |    |
| Dealer*:                | TransTech Bus  | ▼ ■ <sup>2</sup>                                                                                                    | In Odometer Reading *: | 0                      |              |    |
| Body Number *:          | VENDOR         | <ul> <li>Image: A start of the start of the start of</li></ul> | Campaign Code:         | Please Select          | •            |    |
| VIN *:                  | FREIGHT        | 🖌 🖬 🥐                                                                                                    | Notes:                 | THIS PREAUTH IS FOR TH | RAINING ONLY |    |
| Make:                   | Chevy (NON-TT) |                                                                                                    |                        |                        |              |    |
| Model:                  | DW791915       |                                                                                                    |                        |                        |              |    |
| Model Year:             | 2015           |                                                                                                    |                        |                        |              | /i |
|                         |                |                                                                                                    | •                      |                        |              |    |
|                         |                | Save                                                                                                    | Save & Submit Canc     | el                     |              |    |

Once the pre-auth is approved, you need to go back into
 "Pre-Auth Entry" and click on your claim, and click convert
 to claim/approved claim.

| Pre-Auth Entry          | _                      |          |                                          |                          |                  | Ap                                        | proved               |
|-------------------------|------------------------|----------|------------------------------------------|--------------------------|------------------|-------------------------------------------|----------------------|
|                         |                        |          |                                          |                          | Convert to Claim | Convert to Approved Claim                 | Print                |
| Total Requested Amount: | \$280.95               |          |                                          |                          |                  | Total Approved Amount                     | : <b>\$2</b> 80.95   |
| Basic Information       |                        |          |                                          |                          |                  |                                           |                      |
| Pre-Auth Number *:      | PRES12606              |          | Approval Date:                           | 5/6/2015                 |                  | _                                         |                      |
| Repair Order No:        | TRAINING               |          | Pre-Auth Date *:                         | 5/6/2015                 |                  |                                           |                      |
| PreAuth Type:           | Warranty 🔻             |          | Failure Date:                            | 5/5/2015                 |                  |                                           |                      |
| Dealer*:                | TransTech Bus          | E        | In Date *:                               | 5/6/2015                 |                  |                                           |                      |
| Body Number *:          | VENDOR                 | <b>~</b> | In Odometer Reading *:                   | 0                        |                  |                                           |                      |
| VIN *:                  | FREIGHT                | 🗸 🗉 🥐    | Campaign Code:                           | Please Se                | lect             | •                                         |                      |
| Make:                   | Chevy (NON-TT)         |          | Notes:                                   | THIS PREA                | AUTH IS FOR TRAI | NING ONLY                                 |                      |
| Model:                  | DW791915               |          |                                          |                          |                  |                                           |                      |
| Model Year:             | 2015                   |          |                                          |                          |                  |                                           | 1                    |
|                         |                        |          |                                          |                          |                  |                                           |                      |
|                         |                        |          | Cancel                                   |                          |                  |                                           |                      |
|                         |                        |          |                                          |                          |                  |                                           | <b>A 1 1 1</b>       |
| Labor Information       |                        |          |                                          |                          |                  |                                           | V Add                |
| Expand All Collapse All |                        |          | Total Labor Approve<br>Total Labor Claim | ed: \$0.95<br>ed: \$0.95 |                  | Total Part Approved<br>Total Part Claimed | \$280.00<br>\$280.00 |
| Labor                   | Occupation Description | Claimedu |                                          |                          | Total & second   |                                           | Delete               |

# Warranty Registration

To register a unit within our website, go to the home screen, hover your mouse over "Product" and click "Warranty Registration"

| User Role: TransTech Streams                                                                                           | <b>ent Solution</b><br><u>ys Admin (OSA</u> ) |
|----------------------------------------------------------------------------------------------------|-----------------------------------------------|
| Home Product Claims Parts Tracking Service Dealer Supplier Warranty Reports Analysis Master Data Help                  |                                               |
| Product Details                                                                                                    |                                               |
| My Product History                                                                                                    |                                               |
| CI Warranty Registration Dealer Status Amount Process Top Labor Categories                                             | ^                                             |
| CL12392 01/22/2015 11851 CAPITOL COACH WORKS Open \$418.40                                                             |                                               |
| CL12389 01/22/2015 11868 CAPITOL COACH WORKS Open \$340.00                                                             |                                               |
| CL12605 05/05/2015 12067 LEONARD BUS SALES -01 SARATOGA SPRINGS Open S151.31                                           |                                               |
| CL12609 05/07/2015 11807 LEONARD BUS SALES -02 Open 2 \$21.54 2 \$11-ELECTRICAL EQUIPMENT 09-RECALL                    |                                               |
| CL12617 05/12/2015 11531 LEONARD BUS L.I04 Open \$325.00                                                               | 20, 20,                                       |
| My Open Pre-Auth                                                                                                    |                                               |
| Pre-Auth No     Date     Body<br>Number     Dealer     Status     Amount     Process                                   |                                               |
| PRES12533         03/25/2015         11646         LEONARD BUS L.I04         Open         \$45.00         AE138SSSA409 |                                               |

#### Warranty Registration

Type in the Body Number or VIN of the unit, click on the Body Number or VIN.

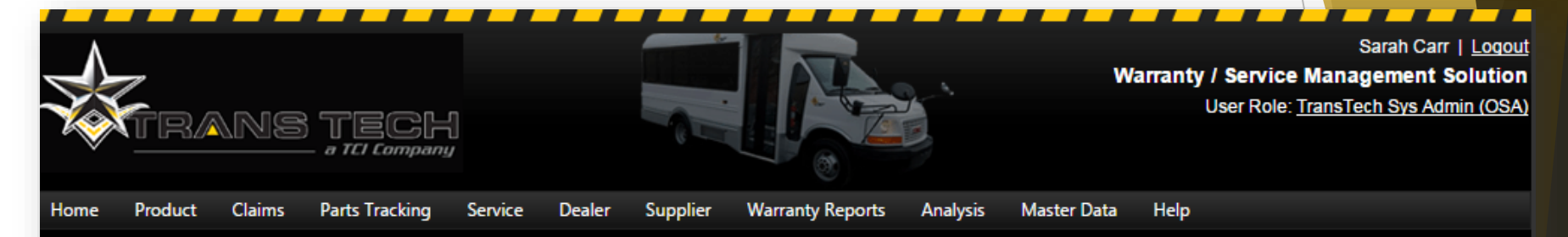

#### Warranty Registration

| Body<br>Number | VIN               | Make       | Model        | Build Date | WAR.<br>Reg. | Registering Dealer | Warranty Package | Warr. Start<br>Date | Warr. End<br>Date | Edit |
|----------------|-------------------|------------|--------------|------------|--------------|--------------------|------------------|---------------------|-------------------|------|
| Y              | Y                 | Y          | Y            |            | Y            | Y                  | Υ                |                     |                   |      |
| 12231          | 1FDEE3FL5FDA33177 | Ford (TT)  | AE138SSSA409 | 04/29/2015 | No           |                    |                  |                     |                   | 2    |
| 12243          | 1FDFE4FS7FDA28922 | Ford (TT)  | SE158DSSA60  | 04/27/2015 | No           |                    |                  |                     |                   | 2    |
| 12242          | 1FDFE4FS5FDA28921 | Ford (TT)  | SE158DSSA60  | 04/27/2015 | No           |                    |                  |                     |                   | 2    |
| 12241          | 1FDFE4FS3FDA28920 | Ford (TT)  | SE158DSSA60  | 04/27/2015 | No           |                    |                  |                     |                   | 2    |
| 12239          | 1FDFE4FS5FDA28918 | Ford (TT)  | SE158DSSA60  | 04/27/2015 | No           |                    |                  |                     |                   | 2    |
| 12324          | 1FDEE3FL8FDA33190 | Ford (TT)  | AE138SSSA409 | 04/17/2015 | No           |                    |                  |                     |                   | 2    |
| 12321          | 1FDEE3FL8FDA33187 | Ford (TT)  | AE138SSSA409 | 04/17/2015 | No           |                    |                  |                     |                   | 2    |
| 12236          | 1FDEE3FL9FDA33182 | Ford (TT)  | AE138SSSA409 | 04/17/2015 | No           |                    |                  |                     |                   | 2    |
| 12322          | 1FDEE3FLXFDA33188 | Ford (TT)  | AE138SSSA409 | 04/16/2015 | No           |                    |                  |                     |                   | 2    |
| 12253          | 1GB6G5BL4F1170928 | Chevy (TT) | SC159DSFP600 | 04/16/2015 | No           |                    |                  |                     |                   | 2    |

### Warranty Registration

Enter required information, click "Save"

| Warranty Registration                                             | _            | _                                         |                       | s New                                     |                                                      |  |
|-------------------------------------------------------------------|--------------|-------------------------------------------|-----------------------|-------------------------------------------|------------------------------------------------------|--|
| Search VIN/Body Number *: VENDOR                                  |              | ✓ <u>Clear Search</u>                     |                       |                                           |                                                      |  |
| Body Number: VENDOR                                               |              | ]                                         | FREIGHT               | VIN *:<br>Purchase Date *:                | 1GB3G2BG1E1170565<br>8/15/2014                       |  |
| Quote Number:<br>Make: Chevy (NO<br>Model Year: 2015              | N-TT)        | Model<br>Build Date                       | DW791915<br>3/16/2015 | New / Existing Customer *:<br>Salutation: | New Customer     Existing Customer     Please Select |  |
| Warranty Details                                                  |              | - Sales Person                            |                       | Customer Code:<br>Dealer:                 | CUS10021<br>Please Select                            |  |
| Dealer *: TransTech<br>Sales *:<br>Warranty Package *: 1YR - 1 Ye | ear Warranty | Sales Odometer                            |                       | Primary Name *:<br>Second Name:           |                                                      |  |
| Warranty Start Date *:                                            |              | OEM Commen                                |                       | Address1*.<br>Address2:                   |                                                      |  |
| Customer                                                          |              | Save Cancel                               |                       | Country *:<br>State *:                    | USA V                                                |  |
| Customer Code Customer Name See                                   | cond Name A  | ddress City<br>No Customer mapped to this | State Zip Pu<br>/IN.  | Zip *:<br>Email:                          | Please Select                                        |  |
|                                                                   | _            |                                           | _                     | Telephone:<br>Cell Phone:                 |                                                      |  |
|                                                                   |              |                                           |                       |                                           |                                                      |  |

# Accessing Resources Online

Go back to the home screen, hover your mouse over "Service" and click "Service Resources"

|       | <b>T</b> RAF | NS '      | TECH<br>a TCI Company | 1<br>″                               |          |        |            | ſ.       | w           | <b>/arranty / Servic</b><br>User Role | Sarah Carr<br>e Management S<br>: <u>TransTech Sys Ad</u> r | i   <u>Loq</u><br><b>Soluti</b> (<br>min (OS |
|-------|--------------|-----------|-----------------------|--------------------------------------|----------|--------|------------|----------|-------------|---------------------------------------|-------------------------------------------------------------|----------------------------------------------|
| Home  | Product C    | laims l   | Parts Tracking        | Service Dealer                       | Supplier | Warran | ty Reports | Analysis | Master Data | Help                                  |                                                             |                                              |
| My Q  | Open Clai    | ims       |                       | Service Resource<br>Service Issues   | es       |        | _          | ^        | Overv       | iew                                   | _                                                           |                                              |
| Clai  | m No D       | ate       | Body<br>Number        | Repair Order                         |          | Status | Amount     | Process  | Top Lab     | or Categories                         |                                                             | ^                                            |
| CL12  | 392 01/      | 22/2015   | 11851                 | CAPITOL COACH WO                     | RKS      | Open   | \$418.40   |          |             | 10-PAINT-                             |                                                             |                                              |
| CL12  | 389 01/      | 22/2015   | 11868                 | CAPITOL COACH WO                     | RKS      | Open   | \$340.00   |          | 0           |                                       |                                                             |                                              |
| CL12  | 605 05/      | 05/2015   | 12067                 | LEONARD BUS SALE<br>SARATOGA SPRINGS | S -01 (  | Open 🔤 | \$151.31   |          | 14-SER      | VICE REPAIR<br>PROCEDURE              |                                                             |                                              |
| CL12  | 609 05/      | 07/2015   | 11807                 | LEONARD BUS SALE<br>ROME             | S -02    | Open 🔤 | \$21.54    |          | 11-         | ELECTRICAL<br>EQUIPMENT<br>09-RECALL  |                                                             |                                              |
| CL12  | 617 05/      | 12/2015   | 11531                 | LEONARD BUS L.I0                     | 4        | Open   | \$325.00   |          |             |                                       |                                                             | -<br>3                                       |
|       |              |           |                       |                                      |          |        |            |          | Тор         | p Labor Categories                    | · · · · · · · · · · · ·                                     |                                              |
| My C  | Open Pre-    | -Auth     |                       |                                      |          |        |            | ^        | T 5 M       |                                       |                                                             |                                              |
| Pre-/ | Auth No      | Date      | Body<br>Number        | Dealer                               |          | Status | Amount     | Process  | Top 5 Mo    | odels (on #Claims)                    |                                                             |                                              |
| PRES  | 03           | 3/25/2015 | 11646                 | LEONARD BUS L.I                      | 04       | Open 🔤 | \$45.00    |          | AE1         | 138SSSA409-                           |                                                             |                                              |

# Accessing Resources Online

From this screen, you can look up any schematic, SRP, Service Bulletin, and recall information needed.

|      | FRAN                                                       | 18 1                 | TECH<br>TCI Company             |           |               |             |                             |             |       | Warran      | n <b>ty / Service</b><br>User Role: | Mana<br>TransT | Sarai<br>agem<br>ech S | n Carr   <u>Lo</u><br>ent Solut<br>/s Admin (C |
|------|------------------------------------------------------------|----------------------|---------------------------------|-----------|---------------|-------------|-----------------------------|-------------|-------|-------------|-------------------------------------|----------------|------------------------|------------------------------------------------|
| Home | Product Clair                                              | ns Pa                | rts Tracking                    | Service   | Dealer        | Supplier    | Warranty Repor              | ts Analysis | Mast  | er Data Hel | P                                   |                |                        |                                                |
| Res  | sources                                                    | -                    | -                               | -         | -             | -           | _                           | -           | -     | -           | -                                   |                | +                      | Add New                                        |
|      | Category:                                                  | All<br>All           |                                 | Ţ         | Sub-Ca        | ategory:    |                             | ۲           |       | Search:     |                                     |                |                        | Go                                             |
|      |                                                            | Electric<br>Field Ch | al Schematics<br>nange          | 5         |               |             |                             |             | Valid |             | Show Descrip                        | tion <u>H</u>  | ide De                 | scription                                      |
|      | Title                                                      | Parts M<br>Policy a  | anual<br>nd Procedure           |           | hment         |             | Category                    | Valid From  | Till  | Created On  | Created By                          | View           | Edit                   | Delete                                         |
| •    | Warranty Pre-<br>Authorization Pro                         | Recalls<br>Service   | Bulletin                        | dura      | Rev.A 164.p   | df          | Policy and<br>Procedure     | 03/18/2015  |       | 3/18/2015   | Sarah Carr                          | 2              | 2                      | 8                                              |
| •    | Harness Routing                                            | Vehicle              | Repair Procedure<br>Maintenance |           | <u>odf</u>    |             | Electrical<br>Schematics    |             |       | 2/20/2015   | Sarah Carr                          | 2              | 2                      | 8                                              |
| •    | <u>14V-180</u>                                             |                      | <u>14∨180FullR</u> ¢            | epairProc | edure 157.p   | df          | Recalls                     |             |       | 12/3/2014   | Radha<br>Rastogi                    | 1              | 2                      | 8                                              |
| •••  | SHERWIN WILLIA<br>PAINT CODES AI<br>REFINISH<br>PROCEDURES | <u>ND</u>            | <u>SherwinWillia</u>            | msPainto  | :odes.pdf     |             | Service Repair<br>Procedure |             |       | 12/2/2014   | Sarah Carr                          | 2              | 2                      | 8                                              |
|      | SRP0021 C5500                                              | FRONT                | SRP0021C55                      | 00Front(  | CapFastenerlr | nstallation | Service Repair              |             |       | 10/29/2014  | Sarah Carr                          | <b>M</b>       |                        | 8                                              |

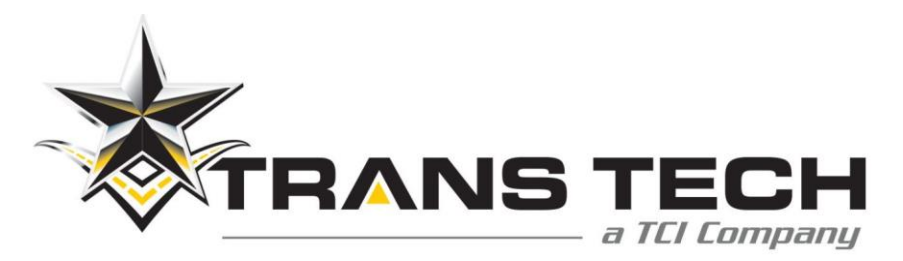

#### Warranty Policy Changes Effective 2021 Model

#### Paint Coverage

5 Year/75,000 miles <u>no longer</u> offered, now 3 Year/60,000 miles.

#### Aftermarket Components

TransTech now offers 1 Year coverage on aftermarket components from date of installation opposed to requiring you to process claim through respected manufacturer.

#### 1 Year vs 3 Year

Specific options/components now have defined coverage limitations, such as decals, bumpers, floor covering, latch systems, and more.